# Solt PC Monitoring User's Manual

2012-09-04 Rev 1.0

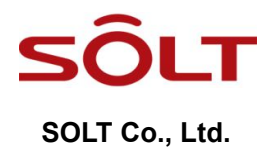

# Index

| Inde | ex                                            | 2  |
|------|-----------------------------------------------|----|
| 1.   | Introduction                                  | 3  |
| 2.   | Program Configuration                         | 3  |
|      | 2.1. System Operation                         | 3  |
| 3.   | How to Install Program                        | 4  |
|      | 3.1. Operating System                         | 4  |
|      | 3.2. Recommended Hardware Specifications      | 4  |
|      | 3.3. USB Driver Installation                  | 4  |
|      | 3.4. Solt PC Monitoring Software Installation | 7  |
|      | 3.4.1. Shortcut Icon Location                 | 9  |
| 4.   | Hardware Configuration                        | 10 |
|      | 4.1. Hardware Wiring                          | 10 |
|      | 4.2. Communication Cable Specifications       | 10 |
| 5.   | Run Program                                   | 11 |
| 6.   | Menu                                          | 11 |
|      | 6.1. [A] File                                 | 11 |
|      | 6.1.1. Setup                                  | 11 |
|      | 6.1.2. Bell Settings                          | 13 |
|      | 6.2. [B] Monitoring View                      | 15 |
|      | 6.2.1. Log Data                               | 15 |
|      | 6.2.2. Call Data                              | 15 |
|      | 6.3. [C] Statistics                           | 16 |
|      | 6.3.1. Search condition                       | 16 |
|      | 6.3.2. Result                                 | 17 |
|      | 6.3.3. Chart                                  | 17 |

# 1. Introduction

- Solt Monitoring Program designed to take action by calling manager when emergencies happened to your management areas.
- Also, it makes possible to statistics by sorting the calling date and time and place from automatically saved DB file.

# 2. Program Configuration

# 2.1. System Operation

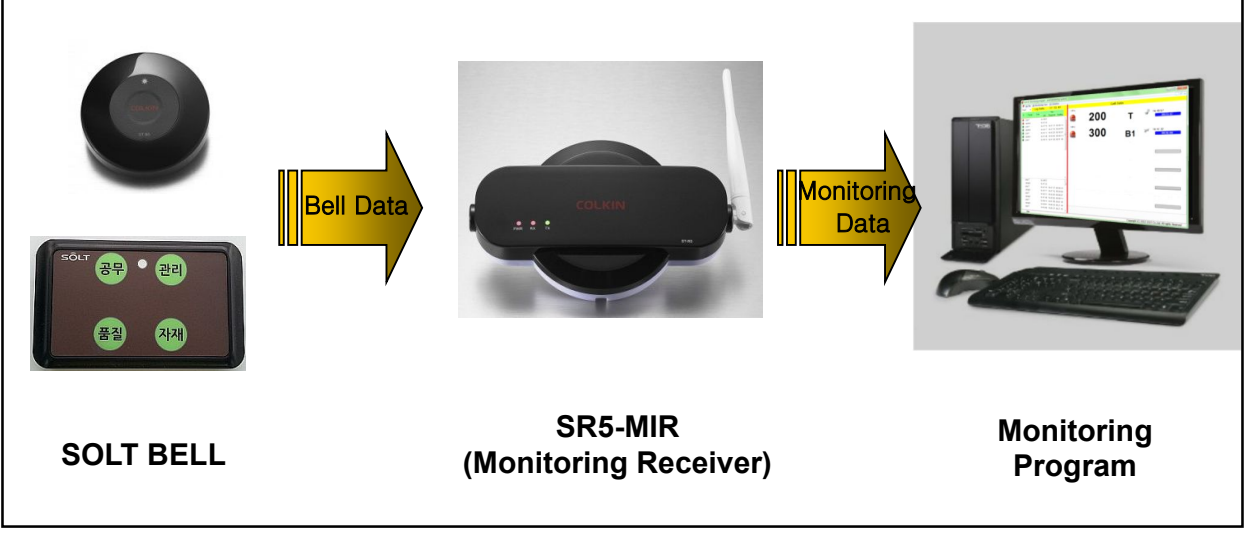

[System Operation]

# 3. How to Install Program

#### 3.1. Operating System

• Windows<sup>®</sup> XP, Vista, 7 (x86, x64 Compatible)

#### 3.2. Recommended Hardware Specifications

· CPU- Intel® Core2 duo, RAM- 1GB, HDD- 200MB, Resolution - 1024\*768

#### 3.3. USB Driver Installation

- · Connect USB to Serial Cable to PC.
- Open Device Manager, the USB Serial Converter with a question mark, press the right mouse button to click Properties.

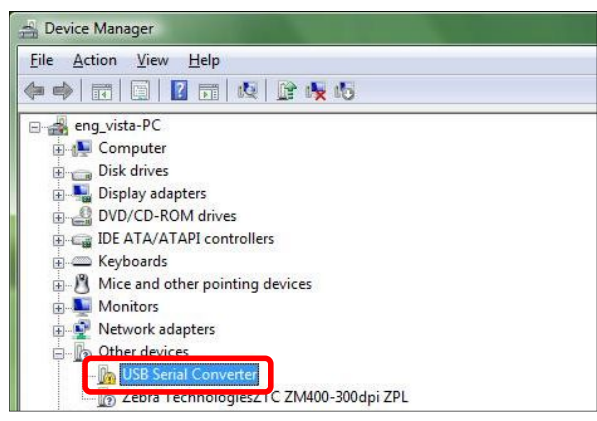

· Click 'Reinstall Driver...' in a USB Serial Converter property.

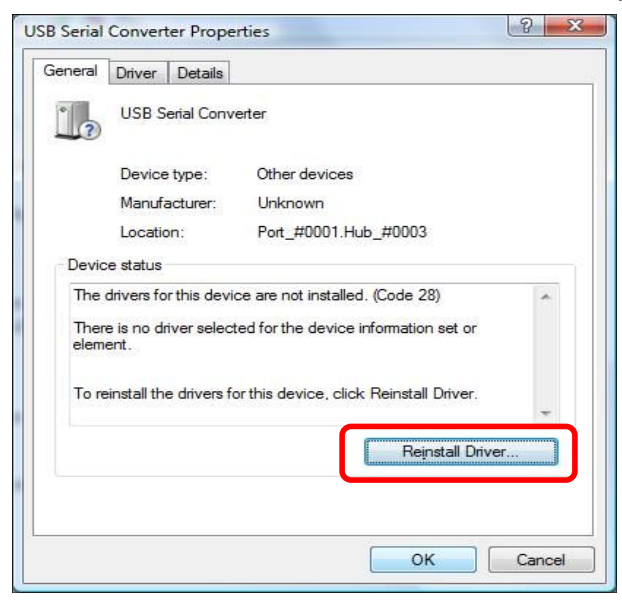

· Select 'USB 2.0 TO RS232 Cable\Windows' in a CD, and click Next.

| Brow  | wse for driver software on your computer                                                                                                    |                                |
|-------|----------------------------------------------------------------------------------------------------|--------------------------------|
| Searc | ch for driver software in this location:                                                                                                    |                                |
| E:₩I  | USB 2.0 TO RS232 Cable#Windows                                                                                                    | Browse                         |
| 🔽 In  | nclude subfolders                                                                                                    |                                |
| +     | Let me pick from a list of device drivers on my con<br>This list will show installed driver software compatible with the dev<br>coftware in the same categoous at the device                                                                                                    | nputer<br>rice, and all driver |
|       | The second second |                                |

· Click the Close button to complete USB Serial Converter driver installation.

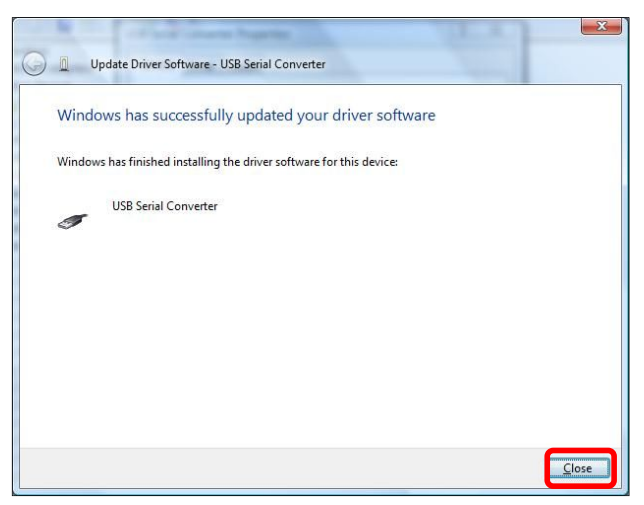

- Click the right mouse button to click Properties in the USB Serial Port in other devices.

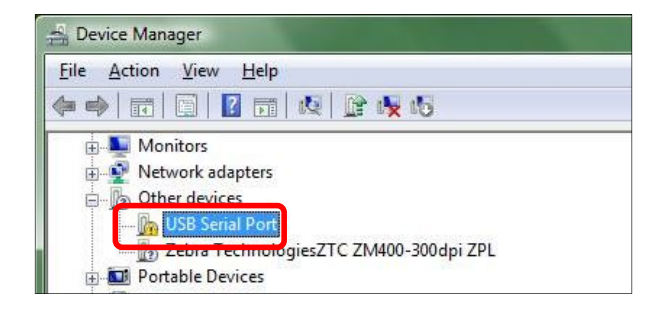

• Complete to driver installation using same as installing USB Serial Converter above.

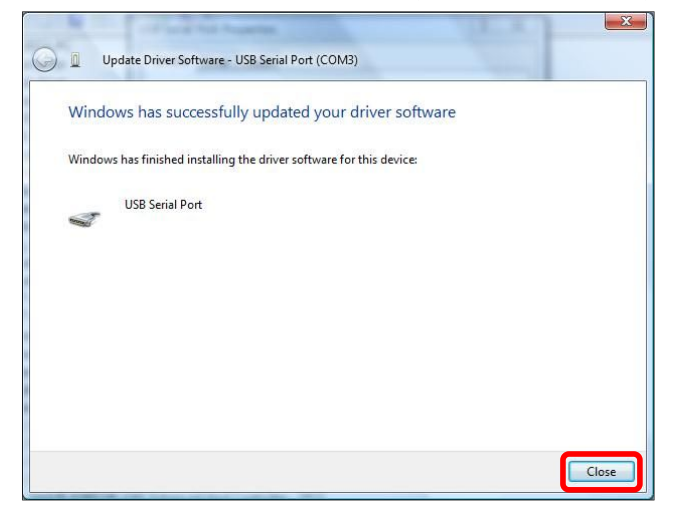

 When the installation is complete, the Task Manager of the Ports (COM & LPT) item can be found installed on USB Serial Port.

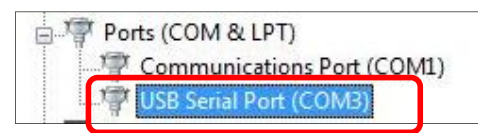

# 3.4. Solt PC Monitoring Software Installation

Run Solt Monitoring Install Program

🕷 [Eng]Solt Monitoring Install Program rev2.4.exe

When you install the program in order Solt PC Monitoring installation is done.

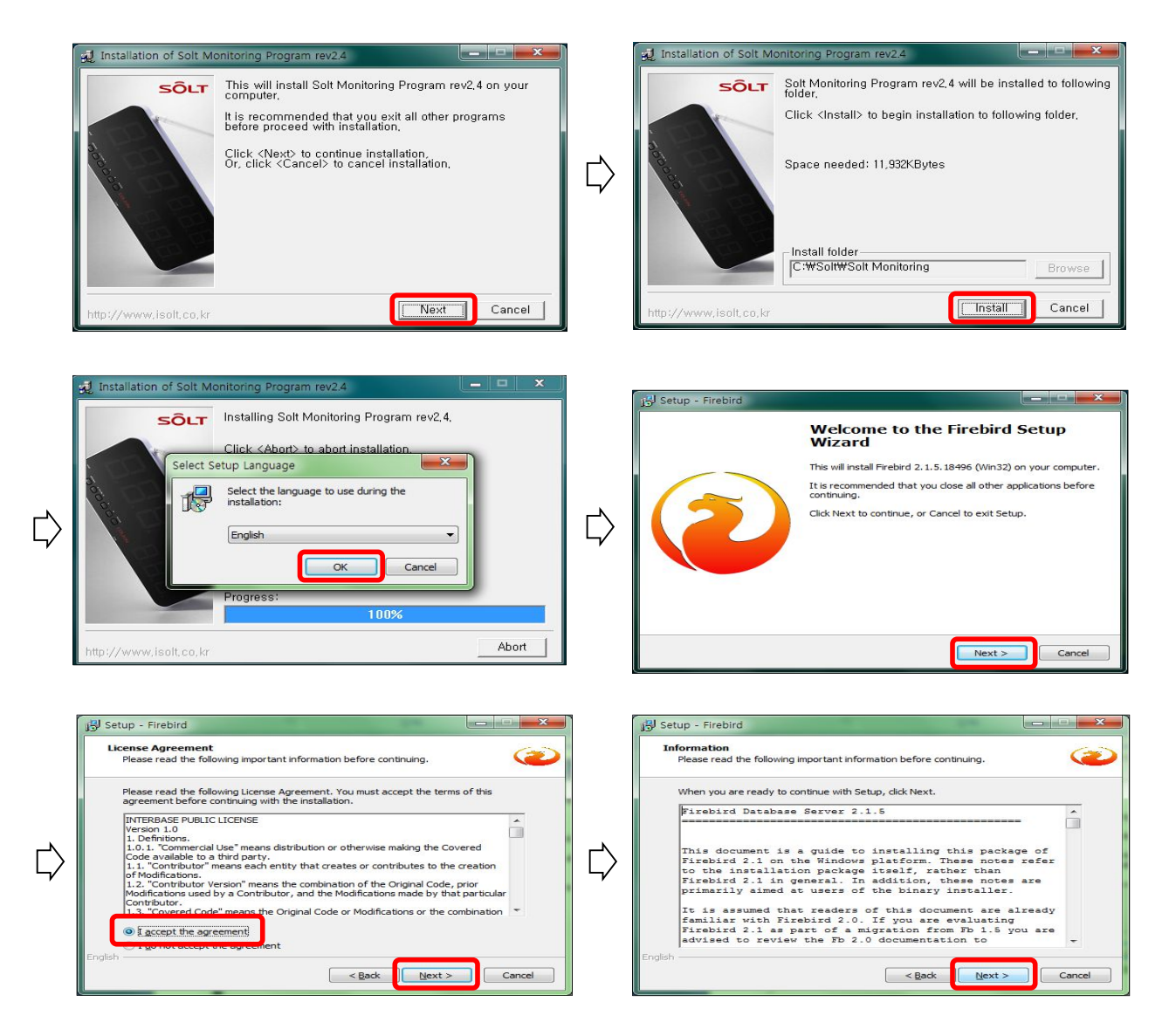

| ľ | 🖞 Setup - Firebird                                                                                                    |     | 13 Setup - Firebird                                                                                                    |
|---|----------------------------------------------------------------------------------------------------|-----|----------------------------------------------------------------------------------------------------|
|   | Select Destination Location                                                                                                    |     | Select Components                                                                                                    |
| ⊳ | To continue, dick Next. If you would like to select a different folder, dick Browse.                                                                                                    | ⊳   | Select the components you want to install clear the components you do not want to install. Click Next when you are ready to continue.  Full installation of Server and development tools.  Classic Server binary 2.7 MB Classic Server binary 2.8 MB                                                                                                    |
|   | At least 1.4 MB of free disk space is required.<br>English < Back Next > Cancel                                                                                                    |     | Opeveloper and admin tools components     Opeveloper and admin tools components     Opeveloper and admin tools components     Opeveloper and admin tools components     Opeveloper and admin tools components     Opeveloper and admin tools components     Opeveloper and admin tools components     Opeveloper and admin tools components     Opeveloper and admin tools components     Opeveloper and admin tools components     Opeveloper and admin tools components     Opeveloper and admin tools components     Opeveloper and admin tools components     Opeveloper admin tools components     Opeveloper ad |
| ī | i Satur - Erabird                                                                                                    | 1 1 | iël Satur - Erabird                                                                                                    |
|   | Select Start Menu Folder                                                                                                    |     | Select Additional Tasks                                                                                                    |
|   | Where should Setup place the program's shortcuts?                                                                                                    | ⊳   | Which additional tasks should be performed?<br>Select the additional tasks you would like Setup to perform while installing Firebird,<br>then dick Next.<br>✓ Use the <u>Quardian to control the server?</u><br>Run Firebird server as:<br>© Run as an <u>Application?</u><br>@ Run as a <u>Gervice?</u><br>✓ Start Eirebird automatically everytime you boot up?                                                                                                    |
|   | English Cancel                                                                                                    |     | Start Creation a utomatically everytime you book top?     Vinstall Control Banel Applet?     Copy Erebird client library to <system> directory?     Ø Generate client library as GDS32.DLL for legacy app. support? English        English</system>                                                                                                    |
|   |                                                                                                    | . , |                                                                                                    |
| ₿ | Setup - Firebird         Ready to Install         Setup is now ready to begin installing Firebird on your computer.         Click Install to continue with the installation, or click Back if you want to review or change any settings.         Destination location:         C: WProgram Files WFirebird WFirebird_2_1         Setup type:         Full installation of Server and development tools.         Selected components:         Super Server planary         Developer and admin tools components         Clint components         Start Menu folder: | ⊳   | Setup - Firebird         Information         Please read the following important information before continuing.         When you are ready to continue with Setup, click Next.         Firebird 2.1.5         O Introduction         O Introduction         O Intended Users         Korvon Issues         O Features in this release (all platforms)         O Installation         O Reporting Bugs                                                                                                    |
|   | English Cancel                                                                                                    |     | English                                                                                                    |
| ₿ | JS Setup - Firebird  Completing the Firebird Setup Wizard Setup has finished installing Firebird on your computer. The application may be launched by selecting the installed icons. Click Finish to exit Setup. It firebird Service now? After installation - What Next?                                                                                                    |     | Installation of Solt Monitoring Program rev2.4                                                                                                    |
|   | < Back Einish                                                                                                    |     | http://www.isolt.co.kr                                                                                                    |

## 3.4.1. Shortcut Icon Location

Desktop: Solt Monitoring Program

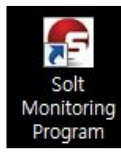

Start Menu:

Start – All Programs – Solt – Solt Monitoring Program

Solt Solt Monitoring Program Solt PC Manager Uinstall Solt Monitoring Program

Start – All Programs – Firebird 2.1

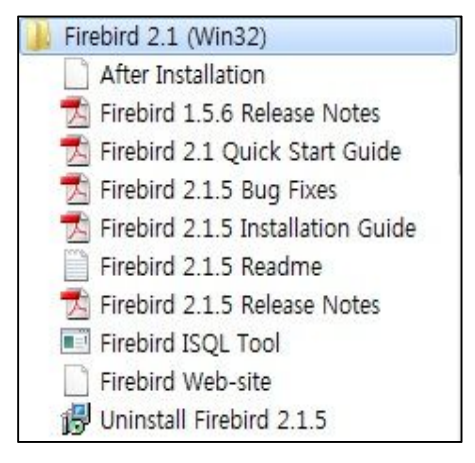

\* Firebird 2.1: is Database related program, so caution is needed when you delete or change set up, Solt Monitoring Program would not operate normally.

# 4. Hardware Configuration

# 4.1. Hardware Wiring

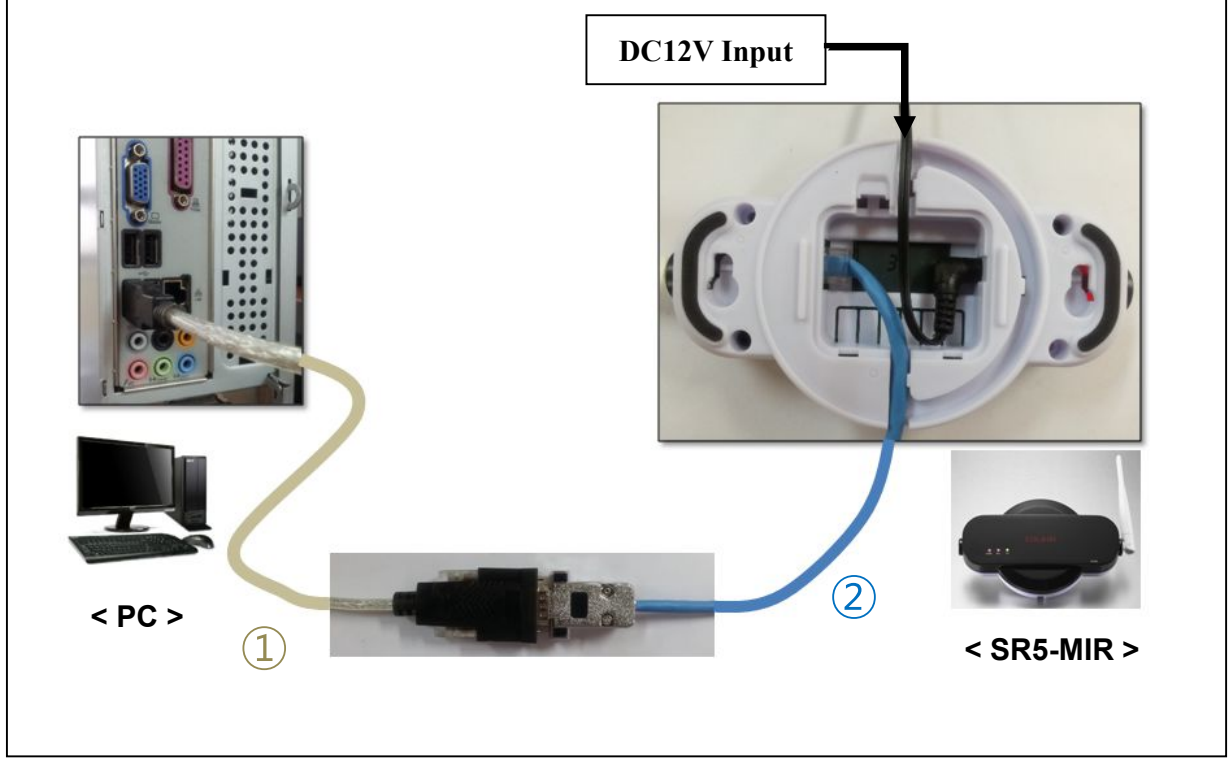

[Hardware Connection]

- Power On by applying SR5-MIR to DC12V adapter
- (1) USB to Serial Cable connected to the PC
- ② First, RJ45 Cable connected to SR5-MIR and then, the other side is connected to the USB to Serial Cable

# 4.2. Communication Cable Specifications

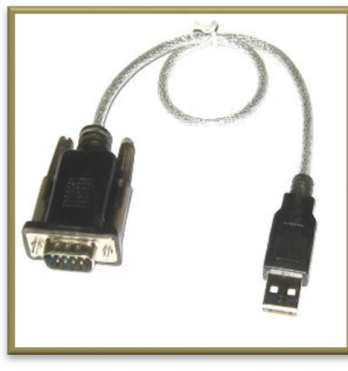

**1 USB to Serial Cable** 

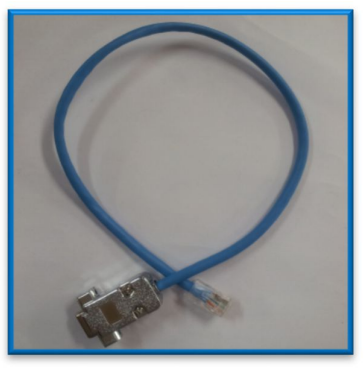

② RJ-45 to D-SUB Cable

# 5. Run Program

· Click "Solt Monitoring Program" on the desktop.

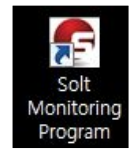

# 6. **Menu**

# 6.1. [A] File

## 6.1.1. Setup

## 6.1.1.1. Port

| E Solt PC Monitoring Program        | 🕞 Setup              | Message 📃 🗙    |
|-------------------------------------|----------------------|----------------|
| (A) File (B) Monitoring View (C) St | Port Preference Time | Port was found |
| Bell Settings                       | PC Communication     |                |
| ✓ Setup                             | Port 3 👻 Searching   | 확인             |
| 11                                  | Delay Time 1000      |                |
|                                     |                      |                |

- To assign USB to Serial Cable Port that I connected to PC, Click [Searching], and then it will automatically search the right port. (It has to be connected PC and SR5-MIR to function)
- Delay time refers to speed between monitoring program and SM5-MIR, if you find problem in communication, can be fixed by expanding delay time. (ex. 3,000)

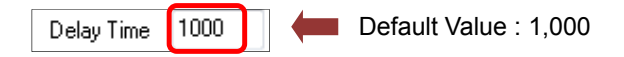

#### 6.1.1.2. Preferance

① Backup Path : Assign backup path in Database files..

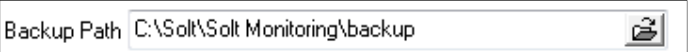

(Database File contains very important and delicate customer lists and product information, therefore, it is highly recommended to SAVE in external memories as well to avoid loss error of files by formatting computers.)

※ Backup : Database files will autmaticslly be saved in a designated route everyday, and it will be asked for backups when closing programs.

- Title1 Room Title2 Bed Main Title Solt PC Monitoring Progra 🕞 Solt PC Monitoring Program - Solt Monitoring System] C [A] File [B] Monitoring View [C] Statistics Log Data 21:08:54 Call Data Part2 -Time Room St Display Date Call Response Dealing 🚔 300-B1 21:08:45 200-T 21:08:41 21:08:53 00:00:12 200-T 16:49:57 17:45:56 00:55:59 Cancel 300-B1 16:47:32 17:45:57 00:58:25 200-T 16:47:19 16:47:37 00:00:18 200 300-B1 16:42:17 16:47:16 00:04:59 L 200-T 16:42:13 16:42:20 00:00:07
- 2 Title: Possible to change the title name of Monitoring Program

#### 6.1.1.3. Time

 Part time setting: Can be operated part-time for a separate time zone divided (Can monitor the performance of Part by comparing Part Response Time in the environment of two shifts or three shifts)

| Time   |          |   |          |
|--------|----------|---|----------|
| Part 1 | 07:00:00 | ~ | 14:59:59 |
| Part 2 | 15:00:00 | ~ | 22:59:59 |
| Part 3 | 23:00:00 | ~ | 06:59:59 |

② Dealing time: If it exceed the preset dealing time after receiving a call signal, siren sound is generated through the PC speaker. This means that response time has elapsed.

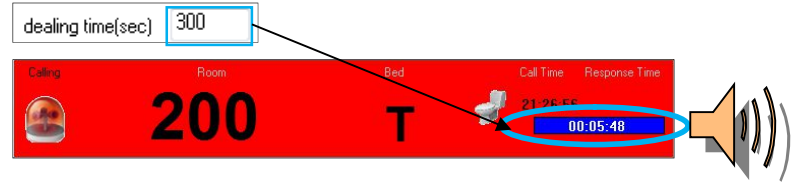

③ Delete time: Call-confirmation screen delete time setting function

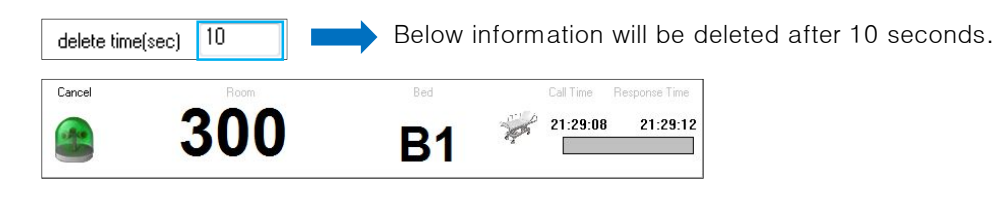

## 6.1.2. Bell Settings

Bell registration function for monitoring

| C Solt PC Monitoring Program | n                                                  |                                         | -                         |                     |                                  |                         |             |
|------------------------------|----------------------------------------------------|-----------------------------------------|---------------------------|---------------------|----------------------------------|-------------------------|-------------|
| [A] File [B] Monitoring View |                                                    |                                         |                           |                     |                                  |                         |             |
| ✓ Bell Settings              |                                                    |                                         |                           |                     |                                  |                         |             |
| Setup                        | Add Edit D                                         | Delete Cancel                           | Save                      | BEL                 | L Import                         | BELL Export             | Delete All  |
|                              | Index Bell Chip ID Key                             | Code Receive                            | Section Main dis          | play Pc display(    | 1'st) Pc display(2               | 'nd) Icon na            | me          |
|                              | 000 80D586 1                                       | 0                                       | 1                         | 100                 | B2                               | bed.bmp                 |             |
|                              | 001 80D 586 2<br>002 80D 586 3<br>003 80D 586 4    | 0                                       | 2                         | 200                 | т                                | toilet.bmp<br>empty.bmp |             |
|                              | 004 80D586 5<br>005 80D586 6                       | 0                                       | 3<br>3                    | 300<br>300          | B1                               | bed.bmp<br>empty.bmp    |             |
| ① Add: Each                  | new calling b<br>ng Bell Chip ID<br>Input Key Code | ell Registr<br>9(6digit) and<br>e value | ation<br>Bell ins<br>loca | itallation<br>ation | ]                                | Bell Settir             | igs Screen] |
| 002 8                        | Bell Chip ID Ke<br>30D586 3                        | yCode Re                                | sceive Sec                | tion<br>T           | Main disp                        | olay                    |             |
| Calling Bell #<br>(Auto)     | 1                                                  | "O":<br>"X":                            | Receive<br>No receive     | Dis<br>SR5          | played-Nu<br>5-MIR LCE           | umber in                |             |
| Pc displ<br>200              | lay(1'st) Pc displa                                | y(2'nd)<br>toilet.                      | Icon name                 | Load                | <b>J</b>                         |                         |             |
| Colling                      | 20                                                 | 0                                       | Bed                       |                     | ime Respons<br>26:56<br>00:05:48 | e Time                  |             |
| (2) Edit : Chang             | ging Calling B                                     | Bell informa                            | ation that had            | already             | been re                          | gistered                |             |
| 3 Delete : Deleti            | ina Callina Be                                     | ll informat                             | ion                       |                     |                                  |                         |             |

- (4) Cancelling Calling Bell registering work
- 5 Save: Saving calling bell information

6 **BELL Import**: Import Solt PC Manager and Solt Monitoring Program data that had been saved in Excel.

| Index                     | Bell Chip | Key Code | Receive | Section | Main disp | Pc display | Pc display | Icon name | 9        |                       |
|---------------------------|-----------|----------|---------|---------|-----------|------------|------------|-----------|----------|-----------------------|
| 000                       | 94A3B1    | 1        | 0       |         | 601-1A    |            |            |           |          |                       |
| 001                       | 94A3B1    | 2        | 0       |         | 601-1A    |            |            |           |          |                       |
| 002                       | 94A3B1    | 3        | 0       |         | 601-2B    |            |            |           |          |                       |
| 003                       | 94A3B1    | 4        | 0       |         | 601-2B    |            |            |           |          |                       |
| 004                       | 94A3B1    | 5        | 0       |         | 601-3C    |            |            |           |          |                       |
| 005                       | 94A3B1    | 6        | 0       |         | 601-3     |            |            |           |          | <u> </u>              |
| 006                       | 4A1287    | 1        | 0       |         | 100-T     |            | ΙςρΜ       | & Moi     | nitoring | 1 Excel files]        |
| 007                       | 7986A4    | 1        | 0       |         | 100-A     | -          |            |           | inconing |                       |
| 008                       | 7986A4    | 2        | 0       |         | 100-A     | Imports    | the da     | ta of th  | e secoi  | nd sheet "Monitoring" |
| N SPM Monitoring Sheet3 ? |           |          |         |         |           | Do not     | change     | e the na  | ame of   | the sheet because of  |
|                           |           |          |         |         |           |            | impor      | t by ch   | ecking   | sheet name)           |

(7) **BELL Export**: converting excel program.

Delete All: Resetting all the value code on Bell Settings

# 6.2. [B] Monitoring View

Call information display screen

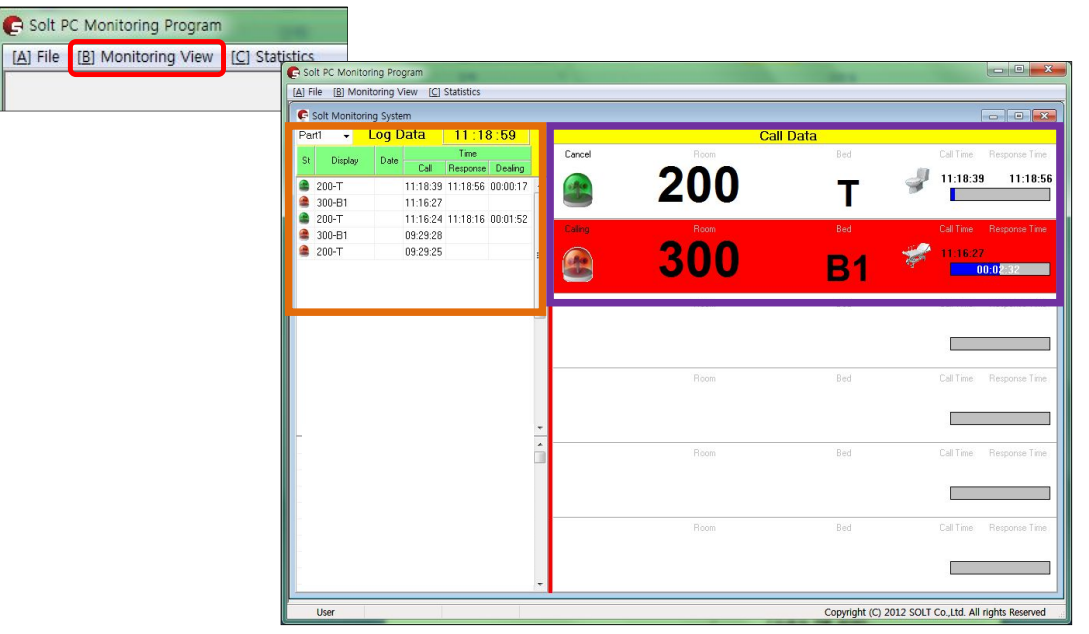

#### [Monitoring View Screen]

## 6.2.1. Log Data

| e. | Diselau | Data |          | Time     |          |   |
|----|---------|------|----------|----------|----------|---|
| οι | Display | Date | Call     | Response | Dealing  |   |
|    | 200-T   | 1    | 11:18:39 | 11:18:56 | 00:00:17 | * |
|    | 300-B1  |      | 11:16:27 |          |          |   |
|    | 200-T   |      | 11:16:24 | 11:18:16 | 00:01:52 |   |
|    | 300-B1  |      | 09:29:28 |          |          |   |
|    | 200-T   |      | 09:29:25 |          |          | = |

|--|

Call history record is a part-time basis.
If you change to the next part-time, Log data is in the DB backup and the screen is initialized.

## 6.2.2. Call Data

- · Current status of the received call information display
- Up to six call information can be displayed on the screen

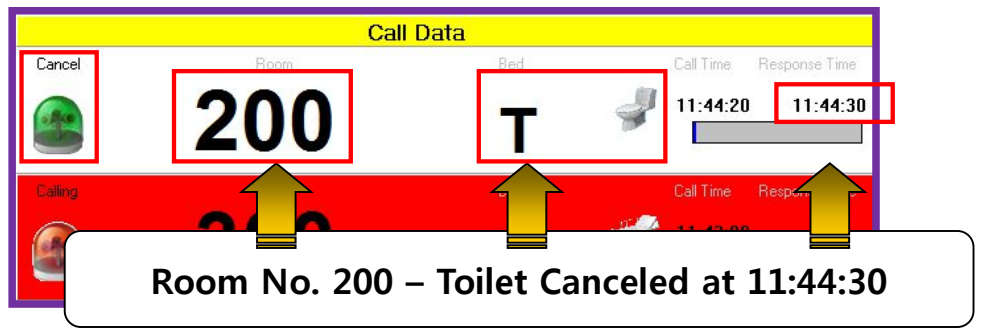

# 6.3. [C] Statistics

- Calling information stored in the DB is possible to sort by date, by each part, by dealing method, by keyword search
- The sorting data is possible to convert to Excel and documented.

| C (A) File (B) Monito | ring View (C) Statis | tics                 |               |              |   | _ 6                      |
|-----------------------|----------------------|----------------------|---------------|--------------|---|--------------------------|
| 2012-06-01 3 00.0     | 0                    | Part Time All        | ▼ Display     | Keyword      |   | Searching To Excel       |
| ~ 2012-09-04 🗊        | 24:00                | Dealing Methords All | -             |              |   | ro znoor                 |
| Status Date           | Display              | Call Time            | Response Time | Dealing Time | 1 | Number of Call           |
| 🔒 2012-09-03          | 300-B1               | 16:47:32             | 17:45:57      | 00:58:25     |   |                          |
| 2012-09-03            | 200-T                | 16:49:57             | 17:45:56      | 00:55:59     |   | Number of Dealing 119 6  |
| 2012-09-03            | 200-T                | 21:08:41             | 21:08:53      | 00:00:12     |   | Number Net Desfus        |
| 2012-09-03            | 300-B1               | 21:08:45             |               |              |   | Number Not Dealing 55 5  |
| 🔒 2012-09-03          | 200-T                | 21:26:56             | 09:28:30      | 12:01:34     |   |                          |
| 🔹 2012-09-03          | 300-B1               | 21:27:02             | 21:27:12      | 00:00:10     |   | Avg Dealing Time(s) 01:1 |
| 2012-09-03            | 300-B1               | 21:27:32             | 21:28:45      | 00:01:13     |   |                          |
| 2012-09-03            | 300-B1               | 21:29:08             | 21:29:12      | 00:00:04     |   |                          |
| 🔒 2012-09-03          | 300-B1               | 21:45:43             | 09:28:46      | 11:43:03     |   |                          |
| 🔒 2012-09-04          | 200-T                | 09:29:25             | 14:03:48      | 04:34:23     |   |                          |
| 🔒 2012-09-04          | 300-B1               | 09:29:28             |               |              |   |                          |
| 🔒 2012-09-04          | 200-T                | 11:16:24             | 11:18:16      | 00:01:52     |   |                          |
| 🔒 2012-09-04          | 300-B1               | 11:16:27             | 11:42:53      | 00:26:26     |   |                          |
| 🔹 2012-09-04          | 200-T                | 11:18:39             | 11:18:56      | 00:00:17     |   | Chart Select             |
| 🔹 2012-09-04          | 200-T                | 11:42:45             | 11:42:52      | 00:00:07     |   | - [                      |
| 🔹 2012-09-04          | 200-T                | 11:43:04             | 11:44:00      | 00:00:56     |   | Time O Date              |
| 2012-09-04            | 300-B1               | 11:43:08             |               |              |   |                          |
| 2012-09-04            | 200-T                | 11:44:20             | 11:44:30      | 00:00:10     |   |                          |

## [Statistics Screen]

#### 6.3.1. Search condition

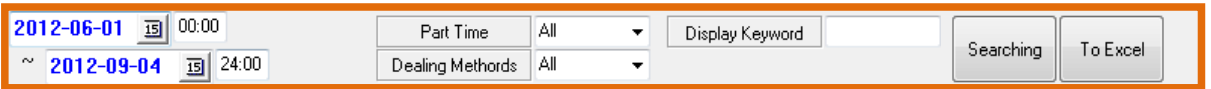

① Select a date: Define a date range for searching

| 201 | 12-06-01 I 00:00    |
|-----|---------------------|
| ~   | 2012-09-04 IS 24:00 |

2 Part Time: Select a Part time for searching

| Part Time | AI 👻                           |
|-----------|--------------------------------|
|           | All<br>Part1<br>Part2<br>Part3 |

③ Dealing Methods: Response processing methods

| Dealing Methords | AI 🔽   |
|------------------|--------|
|                  | All    |
| )                | Normal |
|                  | Pc     |
|                  | Missed |

- All: 'Normal' + 'PC' + 'Missed'
- Normal: Processed through the confirmation(cancel) Bell
- Pc: Confirmation processing by force at PC monitoring screen
- Missed: Unconfirmed
- ④ Display Keyword: Enter keyword to search

Display Keyword

## 6.3.2. **Result**

| Number of Call      |          | 174  |
|---------------------|----------|------|
| Number of Dealing   | 119      | 68 % |
| Number Not Dealing  | 55       | 32 % |
| Avg Dealing Time(s) | 01:05:45 |      |

- ① Number of Call: Total number of Received calls
- Number of Dealing: Number of Response (Number, Response rate)
- ③ Number Not Dealing: Number of Unconfirmed (Number 개수, Unconfirmed rate)
- ④ Avg Dealing Time(s): Average response time (but, does not include the unconfirmed calls)

#### 6.3.3. Chart

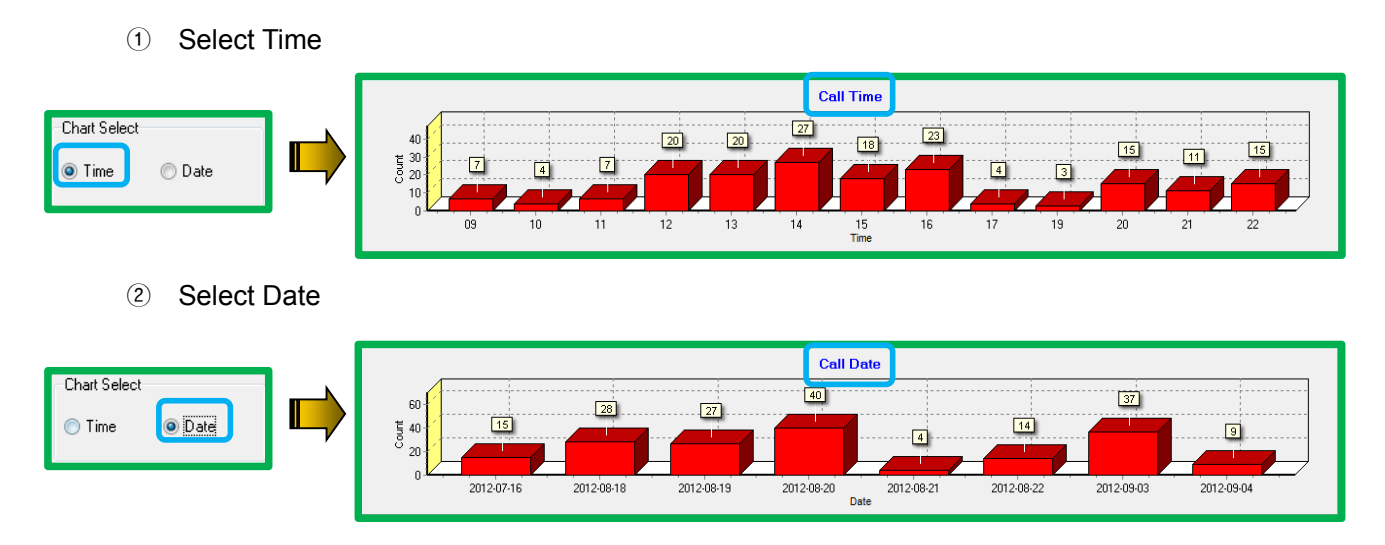